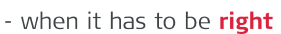

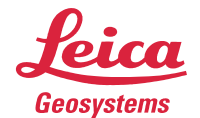

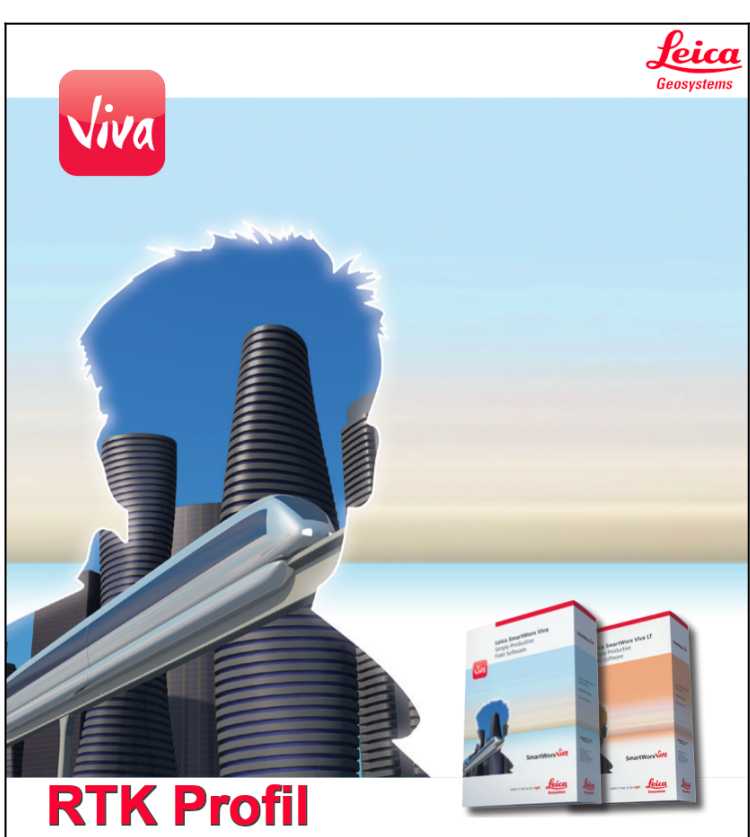

# Útmutató egy RTK Profil létrehozásához SmartWorx-ben.

## Honnan tudod, hogy SmartWorx alkalmazás fut a készülékeden?

Folyamatosan fejlődik cégünk. Az évek során a 900-as és 1200-as műszerek fedélzeti alkalmazását lecseréltük Viva SmartWorx-re, amit később leváltottunk Captivate-re.

Készítettem egy táblázatot, ami alapján könnyebben azonosítani tudod az alkalmazásod.

| Alkalmazás    | System900 | System1200  | Viva SmartWorx | Captivate |
|---------------|-----------|-------------|----------------|-----------|
|               | RX900     | RX1210/1220 | CS10           | CS20      |
| Készülék neve | CS09      | RX1250      | CS15           | CS30      |
|               | -         | -           | -              | CS35      |

Amennyiben neked egy **CS10** vagy **CS15** készüléked van, úgy erre az útmutatóra van szükséged! Ha neked egy másik eszközöd van, úgy kérlek az ahhoz készült útmutatót vedd a kezedhez!

Mielőtt bármit is csinálnál! Kérlek csatlakoztasd a vezérlődet (CS10 vagy CS15) az antennához! Úgy csatlakoztasd, ahogyan használni fogod! (Bluetooth vagy Kábeles kapcsolattal.)

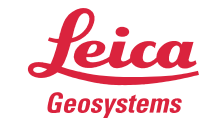

- when it has to be **right** 

Hogyha van már RTK Profilod, akkor az <u>Egy meglévő profil szerkesztése</u> menüponttal tudod módosítani! A lépések ugyan azok végig!

| Műszer                                                                                                    | Job: Default り                                                                                                    |
|----------------------------------------------------------------------------------------------------|----------------------------------------------------------------------------------------------------|
| Bökj a <b>Műszer</b> menüpontra a főmenüből!                                                                       | Programok<br>Pt mérés & kitűzés<br>Bázis indítás Dob & Adat<br>Pont kezelés<br>Import & export                               |
|                                                                                                    | SmartWorxVilla                                                                                                    |
|                                                                                                    | Beállítás & státusz<br>Kapcsolatok<br>Képernyő & hang                                                                        |
|                                                                                                    | 3DCQ:m         2DCQ:m         1DCQ:m           OK                             Térkép                                         |
| <u>GPS beállítások</u>                                                                                             | Műszer 5                                                                                                    |
| Bökj a GPS beállítások menüpontra!                                                                                 | GPS beállítások Csatlakozások Műszer státusz                                                                                 |
|                                                                                                    |                                                                                                    |
|                                                                                                    | 3DCQ:m         2DCQ:m         1DCQ:m           OK                             Térkép                                         |
| RTK rover varázsló                                                                                                 | GPS Beállítások                                                                                                    |
| Bökj az <b>RTK rover varázsló</b> menüpontra!                                                                      | Műhold követés Antenna magasság<br>Minőség ellenőrzés Nyers adat naplózás                                                    |
| -                                                                                                    | 3DCQ:m 2DCQ:m 1DCQ:m<br>OK          Térkép                                                                                   |
| <u>Új profil létrehozása</u>                                                                                       | RTK Rover Varázsló 🗘 🖒<br>Egy vagy több RTK profil már létezik. Mit kíván<br>tenni?                                          |
| Jelöld ki az <b>Egy új profil létrehozása</b> lehetőséget!<br>Bökj a <b>Tovább</b> gombra!                         | <ul> <li>Egy új profil létrehozása</li> <li>Egy meglevő profil betöltése</li> <li>Egy meglevő profil szerkesztése</li> </ul> |
|                                                                                                    | 3DCQ:m         2DCQ:m           Tovább                                                                                       |
| RTK Profil neve                                                                                                    | RTK Rover Varázsló         D           Vigyen be nevet az RTK profilhoz.         X                                           |
| <b>Nevezd</b> el az új profilod!<br>Olyan nevet használj, ami számodra egyértelmű!<br>Bökj a <b>Tovább</b> gombra! | Név:<br>Leírás:                                                                                                    |
| Például elnevezed az NTRIP megoldásról és mögé írod, hogy hol<br>használod a SIM kártyád: <b>SGO PRS3.2 CS</b>     | 3DCQ:m 2DCQ:m<br>Tovább  Vissza                                                                                              |

- when it has to be **right** 

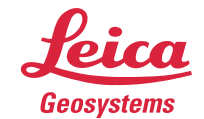

| <u>Csatlakozás típusa</u>                                             | RTK Rover Varázsló       >         Milyen típusú csatlakozást kíván használni?       X            |
|-----------------------------------------------------------------------|---------------------------------------------------------------------------------------------------|
|                                                                       | ○ Rádió                                                                                           |
| Jelöld ki az Internet (pl. NTRIP) lehetőséget!                        | Internet (pl. NTRIP) O Tárcsázás (telefon szám)                                                   |
| Bokja Tovabb gombra:                                                  |                                                                                                   |
|                                                                       |                                                                                                   |
| A Rádió lehetőség kell a saját bázishoz csatlakozás esetén. Erről egy | 3DCO:m 2DCO:m 1DCO:m                                                                              |
| másik útmutatóban térünk ki részletesen.                              | Tovább       Vissza                                                                               |
| <u>Csatlakozási port helye</u>                                        | RTK Rover Varázsló     >       Melyik porthoz van csatlakoztatva az RTK     x       eszköz?     x |
| Jelöld ki a SIM kártyád helyét!                                       | O GS Port 1                                                                                       |
| Bökj a <b>Tovább</b> gombra!                                          | <ul> <li>GS 2G modem</li> <li>Bluetooth mobil telefon</li> </ul>                                  |
|                                                                       | Belső 3.5G modem                                                                                  |
| Alanértelmezetten a vezérlőben (CS-ben) ajánlom a SIM kártva          |                                                                                                   |
| használatát.                                                          | 3DCQ:m 2DCQ:m 1DCQ:m<br>Tovább Vissza                                                             |
| Hálózattínus                                                          | RTK Rover Varázsló 🌐 🖯                                                                            |
|                                                                       | Melyik RTK eszköz van hasznalatban?                                                               |
| Jelöld ki a CS 3.5G modem lehetőséget!                                |                                                                                                   |
| Tiltsd le az UMTS hálózat (3G) használata lehetőséget!                | Eszköz név: CS 3.5G modem                                                                         |
| Bökj a <b>Tovább</b> gombra!                                          | UMTS halozat hasznalata, ha lehetseges                                                            |
| Az UMTS hálózat tiltásával a 2G hálózatot fogod használni, a 3G       |                                                                                                   |
| helyett. Jelenleg a 2G hálózatnak jobb a lefedettsége, mint a 3G-nek. | 3DCQ:m         2DCQ:m           Tovább                             Vissza                         |
| SIM kártva PIN & PUK kód                                              | RTK Rover Varázsló 5                                                                              |
|                                                                       |                                                                                                   |
| Írd be a SIM kártyád PIN és PUK kódját!                               | PUK kód:                                                                                          |
| Bökj a <b>Tovább</b> gombra!                                          |                                                                                                   |
|                                                                       |                                                                                                   |
| Ajánlom a PIN és PUK kód nélküli kártya alkalmazását! Okostelefon     | 3DC0                                                                                              |
| segítségével könnyen eltávolíthatod a SIM kártya kódját!              | Tovább     Vissza                                                                                 |
| APN azonosító                                                         | RTK Rover Varázsló 5                                                                              |
|                                                                       | csatlakozáshoz.                                                                                   |
| Ird be az internet szolgáltatód azonosítóját (APN)!                   | APN: internet                                                                                     |
| bokja <b>i ovado</b> gornora!                                         | Ezt az információt megkaphatja az Internet<br>szolgálatatójától                                   |
|                                                                       |                                                                                                   |
|                                                                       | 3000                                                                                              |
| Leggyakoribb APN azonosítók.                                          | Tovább   IDCQ:-,m VDCQ:-,m                                                                        |

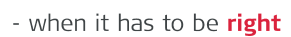

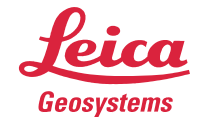

| <u>Internetbeállítás</u>                                                                                               | RTK Rover Varázsló         1           További Internet csatlakozás beállítások<br>(opcionális).         X                                 |
|----------------------------------------------------------------------------------------------------|----------------------------------------------------------------------------------------------------|
| Tiltsd le a <b>Statikus IP cím</b> és <b>Felhasználói ID</b> lehetőségeket!<br>Bökj a <b>Tovább</b> gombra!            | Statikus IP cím használata az Internet<br>kapcsolathoz                                                                                     |
|                                                                                                    | Felhasználói ID & jelszó használata az<br>Internet kapcsolathoz                                                                            |
| Ha az internetszolgáltatódnál használsz ilyet, akkor engedélyezd ezt a lehetőséget! Majd töltsd ki az adataiddal!      | 3DCQ:m         2DCQ:m           Tovább         Vissza                                                                                      |
| NTRIP szerver                                                                                                    | RTK Rover Varázsló 5<br>Új szerver részletek bevitele                                                                                      |
| Írd be az NTRIP szolgáltatód elérhetőségeit és a nála regisztrált felhasználóneved és jelszód!                         | Cím: ntrip2.gnssnet.hu Port: 2101                                                                                                    |
|                                                                                                    | NTRIP használata ehhez a szerverhez     NTRIP Felhasználó ID:     felhasznalonev                                                           |
| Bővebb információ a LECHNER NTRIP szolgáltatásairól: <u>itt</u> .                                                      | NTRIP ielszó:         ******         *           30CQ:m         2DCQ:m         1DCQ:m           Tovább                   Vissza            |
| Mountpoint I.                                                                                                    | RTK Rover Varázsló     D       Egy mountpoint szükséges. Mit kíván tenni ?     X                                                           |
| Jelöld ki a <b>Válasszon mountpoint-ot a forrástáblából</b> lehetőséget!<br>Bökj a <b>Tovább</b> gombra!               | <ul> <li>Válasszon mountpoint-ot forrástáblából</li> <li>Mountpoint kézi bevitele</li> </ul>                                               |
| Ha nem sikerült kapcsolódni a szerverhez, nézd meg nem-e írtál el valamit korábban! Illetve nézd meg van-e interneted! | 3DCQ:m         2DCQ:m         1DCQ:m           Tovább                             Vissza                                                   |
| <u>Mountpoint II.</u>                                                                                                  | RTK Rover VarázslóDMountpoint választásX                                                                                                   |
| Válaszd ki a használni kívánt <b>MountPoint</b> -ot.<br>Bökj a <b>Tovább</b> gombra!                                   | MountPont:     SGO_PRS3.2       Azonosító:     SGO_PRS3.2       Formátum:     RTCM3.2       Megoldás:     Hálózat       Rendszer:     GNSS |
| MountPointokról ismertető.                                                                                             | 3DCQ:m         2DCQ:m         1DCQ:m           Tovább                             Vissza                                                   |
| Mountpoint III.                                                                                                    | RTK Rover Varázsló         D           Vigye be az RTK hálózat részleteit.         X                                                       |
| Engedélyezd az RTK korrekció fogadását, a GGA üzenet küldését<br>és a Felhasználói ID küldését!                        | RTK korrekcók fogadása RTK hálózatból<br>Hálózat típusa: VRS     VRS     GGA üzenet küldés                                                 |
| Válaszd ki a <b>Hálózat Típusát!</b><br>Bökj a <b>Tovább</b> gombra!                                                   | <ul> <li>✓ Feinasznało ID kuldes</li> <li>Felhasználói ID 1:</li> <li>Felhasználói ID 2:</li> </ul>                                        |
| <u>Hálózat típusai.</u>                                                                                                | 3DCQ:m         2DCQ:m         1DCQ:m           Tovább                             Víssza                                                   |

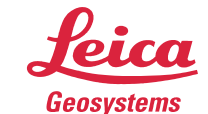

## Mountpoint IV.

Válaszd ki a használni kívánt **formátumot**! Választ ki a **Érzékelő** és **Antenna** típusát! Bökj a **Tovább** gombra!

| RTK Rover Varázsló                          |                |    | 15   |
|---------------------------------------------|----------------|----|------|
| Vigye be az RTK csatlakozás részleteit. 🕺 🕺 |                |    |      |
| RTK adat formátum:                          | RTCM v3        | •  |      |
| Érzékelő a bázison:                         | Auto érzékelés | •  |      |
| Antenna a bázison:                          | Auto érzékelés | •  |      |
| 🗆 RTK bázisnak egyedi ID-je van             |                |    |      |
| Auto koord rendszer használata              |                |    |      |
| RTCM info üzenetet fogadása                 |                |    |      |
|                                             |                |    |      |
| 3DCQ:m 2DCQ:m                               | 1DCQ:m         |    |      |
| Tovább                                      |                | Vi | ssza |

- when it has to be **right** 

Alapértelmezetten az **RTCM v3**, **Auto érzékelés, Auto érzékelés** beállításokat használjuk!

Ha további segítségre lenne szükséged, bátran keress minket Terméktámogatókat! Elérhetőségeink:

### Bogár Ádám

Terméktámogatás (Magyarország) Tel.: +36 30 415 7503 E-mail: <u>adam.bogar@leica-geosystems.com</u>

### Tóth Mátyás

Terméktámogatás (Közép-Kelet Európa) Tel.: +36 70 630 3481 E-mail: <u>matyas.toth@leica-geosystems.com</u>

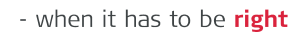

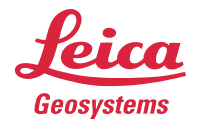

## Leggyakoribb APN azonosítók:

Mindegyik internetszolgáltatónak van egy **APN** (*Access Point Name*) magyarul: **hozzáférési pont** azonosítója. A Magyarországon leggyakrabban használni internetszolgáltatók APN azonosítóit összeszedtem és táblázatba foglaltam.

Amelyik szolgáltatónál van a SIM kártyád, annak az azonosítóját írd be az APN azonosító beállításakor.

| Szolgáltató          | APN azonosító         |
|----------------------|-----------------------|
| Telekom              | internet              |
| Vodafone             | internet.vodafone.net |
| Telenor              | online                |
| Telenor (adatkártya) | net                   |

#### vissza az APN azonosító lépésre

## MountPointokról ismertető:

A LECHNER tudásközpont (gnssnet.hu) NTRIP megoldásait mutatom meg neked:

**RTK**: Egybázisos megoldás. Csak a legközelebbi bázisállomástól kapsz korrekciós adatokat. A bázisállomástól távolodva csökken a pontosság, ezért maximális 20~25 km távolságig használd.

**PRS**: Hálózati megoldás. A rover beküldi a közelítő pozícióját. Ettől 4.3 km-re létrejön egy virtuális bázist (Pseudo Reference Station) amire korrekciót számolnak a közeli bázis. Erről kapsz értékeket.

**FKP**: Hálózati megoldás. A legközelebbi bázisállomástól kapsz korrekciókat. Ez még kiegészül a hálózati korrekciód felületi paramétereivel.

MAC: Hálózati megoldás. A környező állomások korrekció különbségei alapján kapsz korrekciót.

DGNSS: Szubméterpontosságú megoldás. A legközelebbi állomástól kapsz adatokat L1 frekvencián.

Részletesebb leírást itt találsz.

### vissza a MountPoint II. lépésre

### Hálózat típusai:

A korábban választott MountPoint alapján kell Hálózat típust választanod! Ha az SGO **PRS**3.2 megoldást választottad, akkor a **VRS** hálózat típust kell használnod. Készítettem egy táblázatot segítségül!

| MountPoint neve | Hálózat típusa |
|-----------------|----------------|
| RTK             | Közeli         |
| PRS             | VRS            |
| FKP             | FKP            |
| MAC             | MAX            |

vissza a MountPoint III. lépésre